## Регламент информационного взаимодействия «Заведение абонентского терминала в РНИС ТО при подключении (прямое подключение/ретрансляция) и получение мониторинговых данных»

### Общие положения

Настоящий регламент устанавливает порядок проведения работ по организации заведения абонентских терминалов ГЛОНАСС при прямом подключении или через ретрансляцию в Региональной навигационно-информационной системе Тюменской области и последующего получения мониторинговой информации.

#### Термины и сокращения

Глобальная навигационная спутниковая система (ГЛОНАСС) – предназначена для оперативного навигационно-временного обеспечения неограниченного числа пользователей наземного, морского, воздушного и космического базирования. ГЛОНАСС способствует обеспечению национальной безопасности, проведению независимой политики в области спутниковой навигации, повышению эффективности управления движением транспорта, уровню безопасности перевозок пассажиров, специальных и опасных грузов, а также совершенствованию геодезических и кадастровых работ.

РНИС ТО – Региональная навигационно-информационная система Тюменской области

Абонентский терминал (AT) — абонентский терминал ГЛОНАСС/GPS, установленный на транспортном средстве.

Заказчик — Исполнительные органы государственной власти и их подведомственные организации, органы местного самоуправления и их подведомственные организации, а также иные организации.

**Навигационный оператор** — организация, осуществляющая работу по подключению АТ в РНИС ТО.

### Порядок организации работ по созданию АТ в РНИС ТО

## Шаг 1.

Для возможности заведения АТ в РНИС ТО при прямом подключении или через ретрансляцию Навигационному оператору необходимо получить логин и пароль.

Навигационному оператору необходимо обратиться в службу технической поддержки пользователей при Правительстве Тюменской области с заполненной формой заявки на создание учетной записи навигационного оператора в РНИС ТО по адресу электронной почты <u>sd@72to.ru</u>.

Заявка для регистрации в РНИС ТО навигационного оператора

| Полное       | ФИО            | Контонтини | Эноктронноя |
|--------------|----------------|------------|-------------|
| наименование | ответственного | толофон    | лонта       |
| оператора    | лица           | телефон    | 1011a       |

### Шаг 2.

После того, как получен логин и пароль, Навигационному оператору при монтаже и настройке приборов нужно использовать следующие параметры DNS-адрес сервера:

# rcvr1.admtyumen.ru (109.233.228.21).

Порты сервера имеют уникальный номер для каждого оборудования:

| Порт | Тип оборудования                     |
|------|--------------------------------------|
| 2225 | Автограф-GSM                         |
| 2227 | Навис-Сигнал (FLEX 1.0)              |
| 2228 | Гранит v6 (Навигатор.08, 2.07, 4.14) |
| 2231 | Штрих-Навигатор                      |
| 2232 | Galileo                              |
| 2233 | ASC-6, ADM600                        |
| 2234 | Гранит v3 (Навигатор.04)             |
| 2235 | Скаут (Scout Open)                   |
| 2236 | Азимут GSM                           |
| 2237 | EGTS, Автотрекер БНСО АТ10 285       |
| 2238 | Зарезервировано (Штрих-Тахо)         |
| 2239 | ION ULC (libionucl)                  |
| 2240 | FORT-300 (libfort300)                |
| 2241 | EGTS тестовый (Штрих-Тахо)           |
| 2243 | Тахограф штрих (Штрих-ТахоRUS)       |
| 2245 | SPP (Ruptela)                        |
| 2250 | Galileo (Java-receiver)              |
| 2251 | NavisSignal (Java-receiver) (F.5.2)  |

Если в представленном списке отсутствует искомый порт с уникальным номером типа АТ, следует обратиться в службу технической поддержки пользователей при Правительстве Тюменской области по телефону (3452) 56-60-60 или по адресу электронной почты sd@72to.ru.

## Шаг 3.

После того, как указанные настройки были введены, Навигационному оператору следует войти в систему под своим логином.

В браузере перейдите на страницу программы. Введите https://rnis.admtyumen.ru/. Загрузится стартовая страница (Рис. 1.1).

О РНИСТО-Вход × + ← Я С mis.admtyumen.ru РНИСТО-Вход

Рис.1.1

\* ↓

Для входа в программу на стартовой странице, на вкладке «**Вход**», необходимо ввести действующий логин и пароль Навигационного оператора (Рис. 1.2):

1. В поле «Логин» введите Ваш логин для входа в программу.

В поле «Пароль» введите Ваш пароль.

|      | 🔇 РНИС ТО    |
|------|--------------|
| Логи | н            |
| Ŀ    | molchanov_aa |
| Паро | ОЛЬ          |
| Ê    |              |
|      |              |
|      | Войти        |
|      |              |

Рис. 1.2

После этого, Навигационный оператор, подключавший прибор должен, зайдя в систему под своим логином и паролем, зарегистрировать АТ.

# Выбрать Справочники/Транспорт/Абонентские терминалы (Рис. 1.3).

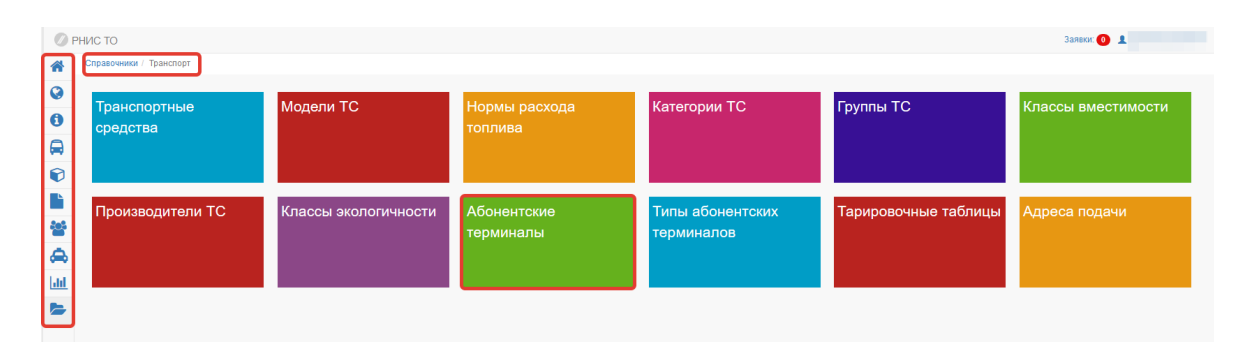

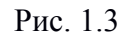

## Появится диалоговое окно справочника «Абонентские терминалы» (Рис. 1.4)

| Рнис | то      |                              |                      |                       |           |       |              |                      |             | Заявки: 🕕 💄                                                                                      |
|------|---------|------------------------------|----------------------|-----------------------|-----------|-------|--------------|----------------------|-------------|--------------------------------------------------------------------------------------------------|
| Сп   | равочни | си / Транспорт / Абонентские | е терминалы          |                       |           |       |              |                      |             | _                                                                                                |
| Hon  | tep 🕶 🛛 | Тоиск                        | - Поиск              | паделец - Поиск       | - Q Поиск |       |              |                      |             | ( <b>+</b> )                                                                                     |
|      | Код     | Номер                        | Номер РНИЦ           | Адрес перенаправления |           | тс    | Homep SIM    | ICC                  | Тип прибора | Владелец                                                                                         |
|      | 2186    | 863591029953134              |                      |                       | E6000     | CO 72 | +79829472551 | 89701012823825106444 | Галилео     | Служба технического контроля                                                                     |
|      | 2187    | 863591029975616              |                      |                       | K6111     | ME 72 | +79829301372 | 89701012823825106667 | Галилео     | Муниципальное казенное<br>учреждение «Дирекция<br>автомобильных дорог и мостов<br>города Тюмени» |
|      | 2188    | 863591029975244              |                      |                       | 0173      | XY 72 | +79629471477 | 89701012823825106402 | Галилео     | Департамент финансов и<br>налоговой политики<br>Администрации города Тюмени                      |
|      | 2189    | 863591029985870              |                      |                       | E4160     | XC 72 | +79829301151 | 89701012823825106527 | Галилео     | Служба технического контроля                                                                     |
|      | 2190    | 863591029986118              |                      |                       | E9211     | TO 72 | +79829400599 | 89701012823825106337 | Галилео     | Служба технического контроля                                                                     |
| •    | 2191    | 863591029979402              |                      |                       | B785      | TP 72 | +79829447276 | 89701012823825106352 | Галилео     | Муниципальное казенное<br>учреждение по вопросам<br>похоронного дела «Некрополь»                 |
|      | 2192    | 863591029975004              |                      |                       | E640)     | XC 72 | +79829438246 | 89701012823825106345 | Галилео     |                                                                                                  |
|      | 2193    | 863591029992397              |                      |                       | P0281     | TA 72 | +79829301368 | 89701012823825106659 | Галилео     | Муниципальное казенное<br>учреждение по вопросам<br>похоронного дела «Некрополь»                 |
|      | 2194    | 863591029984105              |                      |                       | E9201     | TO 72 | +79829301392 | 89701012823825106675 | Галилео     | Служба технического контроля                                                                     |
|      | 2195    | 863591029953290              |                      |                       | A071      | AA 72 | +79829485829 | 89701012823825106386 | Галилео     | Управа Ленинского<br>административного округа<br>Администрации города Тюмени                     |
|      | 2196    | 865905021236678              |                      |                       | E3671     | TO 72 | +79829300913 | 89701012823825106501 | Галилео     | Служба технического контроля                                                                     |
|      | 2197    | 863591029966235              |                      |                       | y395i     | PA 72 | +79829471993 | 89701012823825106428 | Галилео     | Муниципальное казенное<br>учреждение по Вопросам<br>похоронного дела «Некрополь»                 |
|      | 2198    | 865905021234103              | 11022865905021234103 |                       | H120      | EE 72 | +79829480974 | 89701012823825106485 | Галилео     | МКУ "Тюменьгортранс"                                                                             |
|      | 2199    | 863591029982802              |                      |                       | 0912      | EO 72 | 79923003459  | 89701204634900004000 | Галилео     | МАОУ Северо-Плетневская COL<br>(Юргинский)                                                       |
| _    |         |                              |                      |                       |           |       |              |                      |             | Муниципальное казенное                                                                           |

## Рис. 1.4

Далее необходимо создать запись с данными о новом АТ. Нужно нажать на иконку с изображением белого плюса на зеленом фоне и внести информацию (Рис. 1.5, 1.6, 1.7)

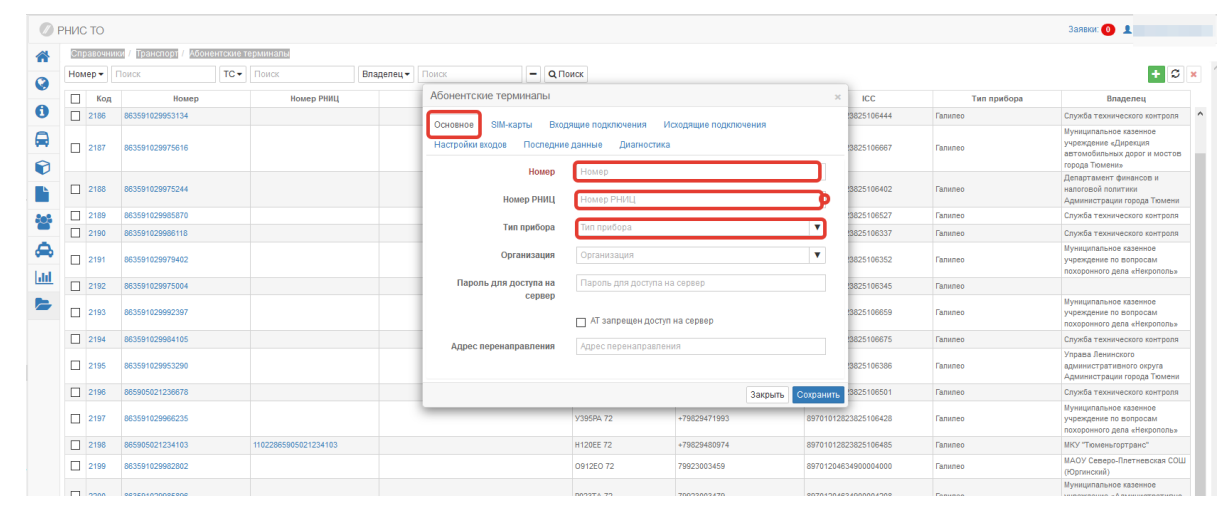

Рис. 1.5

| Ø        | РНИ | с то    |                                 |            |           |                       |                           |              |           |             |             | Заявки: 🚺 👤                                                                                      |     |
|----------|-----|---------|---------------------------------|------------|-----------|-----------------------|---------------------------|--------------|-----------|-------------|-------------|--------------------------------------------------------------------------------------------------|-----|
| *        | Cn  | равочни | ки / Транспорт / Абонентские те | ерминалы   |           |                       |                           |              |           |             |             |                                                                                                  |     |
| 0        | Ho  | мер 🕶   | Поиск ТС -                      | Поиск      | ладелец 🕶 | Поиск                 | <b>Q</b> Поиск            |              |           |             |             | + 3 :                                                                                            | × ^ |
| -        |     | Код     | Номер                           | Номер РНИЦ |           | Абонентские терминал  | ы                         |              | ×         | ICC         | Тип прибора | Владелец                                                                                         |     |
| 0        |     | 2186    | 863591029953134                 |            |           |                       | Bronouno nonveneuro I/    |              |           | 3825106444  | Галилео     | Служба технического контроля                                                                     | ^   |
|          |     | 2187    | 863591029975616                 |            |           | Настройки входов Пост | педние данные Диагностика | а            |           | 3825106667  | Галилео     | Муниципальное казенное<br>учреждение «Дирекция<br>автомобильных дорог и мостов<br>города Тюмени» |     |
|          |     | 2188    | 863591029975244                 |            |           | Настройка             |                           | Значение     | ۳         | 3825106402  | Галилео     | Департамент финансов и<br>налоговой политики<br>Администрации города Тюмени                      | н   |
| 205      |     | 2189    | 863591029985870                 |            |           |                       | Нет данных для отображ    | сения        |           | 3825106527  | Галилео     | Служба технического контроля                                                                     |     |
| -        |     | 2190    | 863591029986118                 |            |           |                       |                           |              |           | 3825106337  | Галилео     | Служба технического контроля                                                                     |     |
| <b>A</b> |     | 2191    | 863591029979402                 |            |           |                       | 010011-12                 | Закрыть      | Сохранить | 3825106352  | Галилео     | Муниципальное казенное<br>учреждение по вопросам<br>похоронного дела «Некрополь»                 | н   |
|          |     | 2192    | 863591029975004                 |            |           |                       | E640XC 72                 | +79829438246 | 897010128 | 23825106345 | Галилео     |                                                                                                  |     |
| -        |     | 2193    | 863591029992397                 |            |           |                       | P028TA 72                 | +79829301368 | 897010128 | 23825106659 | Галилео     | Муниципальное казенное<br>учреждение по вопросам<br>похоронного дела «Некрополь»                 | Ш   |
|          |     | 2194    | 863591029984105                 |            |           |                       | E920TO 72                 | +79829301392 | 897010128 | 23825106675 | Галилео     | Служба технического контроля                                                                     |     |
|          |     | 2195    | 863591029953290                 |            |           |                       | Δ071ΔΔ 72                 | +79829466829 | 897010128 | 1925106386  | Галилео     | Управа Ленинского<br>асминистративного округа                                                    |     |

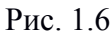

| ) PH | ИС  | то       |                                |            |            |                                 |           |              |         |            |            |             | Заявки: 💿 👤                                                                                      |
|------|-----|----------|--------------------------------|------------|------------|---------------------------------|-----------|--------------|---------|------------|------------|-------------|--------------------------------------------------------------------------------------------------|
|      | Спр | авочник  | и / Транспорт / Абонентские те | рминалы    |            |                                 |           |              |         |            |            |             |                                                                                                  |
| -0   | Ном | ер 🕶 🛛 Г | 1оиск ТС -                     | Поиск      | Владелец 👻 | Поиск – О По                    | иск       |              |         |            |            |             | + 3                                                                                              |
|      |     | Код      | Номер                          | Номер РНИЦ |            | Настройка                       |           |              |         | ×          | ICC        | Тип прибора | Владелец                                                                                         |
|      |     | 2186     | 863591029953134                |            |            | Тип настройки                   |           |              |         |            | 3825106444 | Галилео     | Служба технического контроля                                                                     |
|      |     | 2187     | 863591029975616                |            |            | <br>Тип датчика топлива 1       | × ×       |              | 2       | 0          | 3825106667 | Галилео     | Муниципальное казенное<br>учреждение «Дирекция<br>автомобильных дорог и мостов<br>города Тюмени» |
|      |     | 2188     | 863591029975244                |            |            | Тип датчика топлива 2<br>Период | _         | Значение     | закрыть | Сохранить  | 3825106402 | Галилео     | Департамент финансов и<br>налоговой политики<br>Администрации города Тюмени                      |
|      |     | 2189     | 863591029985870                |            |            | Адрестревожной кнопки           | ля отоб   | ражения      |         |            | 3825106527 | Галилео     | Служба технического контроля                                                                     |
|      |     | 2190     | 863591029986118                |            |            | Фильто по заглушенному пеигат   | 2010      |              |         |            | 3825106337 | Галилео     | Служба технического контроля                                                                     |
|      |     | 2191     | 863591029979402                |            |            |                                 |           |              | Закрыть | Сохранить  | 3825106352 | Галилео     | Муниципальное казенное<br>учреждение по вопросам<br>похоронного дела «Некрополь»                 |
|      |     | 2192     | 863591029975004                |            |            |                                 | E640XC 72 | +79829438246 |         | 8970101283 | 3825106345 | Галилео     |                                                                                                  |
|      |     | 2193     | 863591029992397                |            |            |                                 | P028TA 72 | +79829301368 |         | 8970101283 | 3825106659 | Галилео     | Муниципальное казенное<br>учреждение по вопросам<br>похоронного дела «Некрополь»                 |
|      |     | 2194     | 863591029984105                |            |            |                                 | E920TO 72 | +79829301392 |         | 8970101283 | 3825106675 | Галилео     | Служба технического контроля                                                                     |
|      |     | 2195     | 863591029953290                |            |            |                                 | A071AA 72 | +79829465829 |         | 8970101283 | 3825106386 | Галилео     | Управа Ленинского<br>административного округа<br>Алминистрации города Трмени                     |

Рис. 1.7

Поля, необходимые для заполнения обозначены таковыми, за исключением «номера AT» и «номера PHИС». Номер AT — это imei прибора. В свою очередь: номер PHИС — может быть каким угодно (если он был обозначен заранее при монтаже), но следует учитывать, что при отправке данных использование номера PHИС, требует также указания

особого «префикса» перед этим номером. Этот префикс — уникален для каждой организации:

## Префиксы РНИС Автовокзал:

76 Ойл 11001;

Навикон 11002;

Мобилсервис 11003;

Техноком-Тюмень 11004;

Беркут 11005;

Технология-Тюмень 11006;

ООО Договор 11007;

ТюменьАвтоТранс 11008;

Geo-hub 11009;

ИП Щербаков Иван Васильевич 11010;

Глонасс-М 11011;

СибНавиТек 11012;

Бродов Владислав Николаевич 11013;

Объединенные координаты урал 11014;

ООО Форвард-Фортуна 11015;

ИП Галанин 11016;

ИП Елохин 11017;

Тобольское ПАТП 11018;

OOO CTMK 11019;

ООО "Нова-Трэк" 11020;

ООО ПФ СибНПО (565-570) 11021;

МКУ Тюменьгортранс 11022;

ЗАО "ЗАГРОС" 11023;

Умные Системы Контроля 11024;

Тахограф - сервис 1125;

СпецАвтоСервис 72004;

Беркут 72024;

## Префиксы РНИС ТО:

TTC 72002;

Технология-Тюмень 72003;

Тюменьгортранс 72001;

Тобольское ПАТП 72005;

ТюменьАвтоТранс 72006;

Росмониторинг 72007;

Технология-Тюмень 72008;

ООО Договор 72009;

Группа полюс 72010;

76 ойл Тюмень 72011;

Reavizor 72025;

Навикон72 72101;

Траснконтроль 72102;

ООО ГПК Трансавто 72103;

ООО ДатаКом 72104;

ИП Щербаков ИВ 11010;

Если в предствленном списке отсутствует искомый префикс организации, следует обратиться в службу технической поддержки пользователей при Правительстве Тюменской области по телефону (3452) 56-60-60 или по адресу электронной почты sd@72to.ru.

После того как вся последовательность соблюдена можно просмотреть последние данные, которые поступают с АТ (Рис. 1.8)

| Спр | авочник  | и / Транспорт / Абонентские т | ерминалы   |            |                                                                   |                         |                                    |                                                                                            |                     |              |             |                                                                                  |
|-----|----------|-------------------------------|------------|------------|-------------------------------------------------------------------|-------------------------|------------------------------------|--------------------------------------------------------------------------------------------|---------------------|--------------|-------------|----------------------------------------------------------------------------------|
| How | ер 🕶 🛛 Г | Тоиск ТС •                    | Поиск      | Владелец 🕶 | Поиск                                                             | <b>Q</b> Поиск          |                                    |                                                                                            |                     |              |             | + 4                                                                              |
|     | Код      | Номер                         | Номер РНИЦ |            | Абонентские терминал                                              | ты                      |                                    |                                                                                            | ×                   | ICC          | Тип прибора | Владелец                                                                         |
|     | 2145     | 865905021220698               |            |            | Основное SIM-карты                                                | Входящие і              | подключения И                      | сходящие подключения                                                                       |                     | 3825105602   | Галилео     | Управа Восточного<br>административного округа<br>Администрации города Тюмен      |
|     | 2146     | 863591029954785               |            |            | 17.08.2016                                                        | ледние данны<br>00:00 🕻 | 18.08.2016                         | iii 00:00 ‡ ☎                                                                              |                     | 3825105610   | Галилео     | Департамент городского<br>хозяйства Администрации<br>города Тюмени               |
|     | 2147     | 863591029987090               |            |            | Дата и время                                                      | Тип<br>события          |                                    | Данные                                                                                     |                     | 13825105453  | Галилео     | Муниципальное казенное<br>учреждение «Администрати<br>хозяйственное управление»  |
|     | 2148     | 863591029974528               |            |            | 09:04:16 17.08.2016<br>09:04:16 17.08.2016                        | •<br>*                  | Координаты<br>Данные               | : 57.15616, 65.53432; HDOP: 1<br>аналоговых входов: 0 — 0                                  | ^                   | 3825105578   | Галилео     | Управа Калининского<br>административного округа<br>Администрации города Тюме     |
|     | 2149     | 863591029982778               |            |            | 09:02:16 17.08.2016<br>09:02:16 17.08.2016<br>09:00:16 17.08.2016 | ⊙<br>*<br>⊙             | Координаты<br>Данные<br>Координаты | : 57.15616, 65.53432; HDOP: 1<br>аналоговых входов: 0 — 0<br>: 57.15616, 65.53432; HDOP: 1 |                     | 3825105503   | Галилео     | Муниципальное казенное<br>учреждение «Комитет по<br>рекламе»                     |
|     | 2150     | 863591029986449               |            |            | 09:00:16 17.08.2016<br>08:58:16 17.08.2016                        | *<br>•                  | Данные<br>Координаты               | аналоговых входов: 0 — 0<br>: 57.15616, 65.53432; HDOP: 1                                  |                     | 13825105487  | Галилео     | Муниципальное казенное<br>учреждение «Администрати                               |
|     | 2151     | 865905020926873               |            |            | 08:58:16 17.08.2016<br>08:57:08 17.08.2016<br>08:57:08 17.08 2016 | *<br>⊙                  | Данные<br>Координаты<br>Ланные     | аналоговых входов: 0 — 0<br>: 57.15616, 65.53432; HDOP: 1<br>аналоговых входов: 0 — 0      |                     | :3825105552  | Галилео     | Управа Калининского<br>административного округа<br>Администрации города Тюмя     |
|     | 2152     | 863591029992579               |            |            | 08:56:16 17:08:2016<br>08:56:16 17:08:2016                        | •                       | Координаты<br>Данные               | 57.15616, 65.53432; HDOP: 1<br>аналоговых входов: 0 — 0                                    |                     | 3825105586   | Галилео     | Управа Восточного<br>административного округа<br>Администрации города Тюми       |
|     | 2153     | 863591029953027               |            |            | 08:54:16 17.08.2016<br>08:54:16 17.08.2016                        | •<br>*                  | Координаты<br>Данные               | : 57.15616, 65.53432; HDOP: 1<br>аналоговых входов: 0 — 0                                  | Ŷ                   | 13825105438  | Галилео     | Муниципальное казенное<br>учреждение «Администратия<br>хозяйственное управление» |
|     | 2154     | 863591029963240               |            |            | ( нред                                                            |                         | 1 N3 41                            | C                                                                                          | лед →               | 3825105305   | Галилео     | Муниципальное казенное<br>учреждение «Администратия<br>хозяйственное управление» |
|     | 2155     | 863591029995044               |            |            | 1                                                                 | E8001                   | OC 72                              | +79829301322                                                                               | аранить<br>89701012 | 823825106592 | Галилео     | Департамент финансов и<br>налоговой политики<br>Администрации города Тюме        |
|     | 2156     | 863591029979675               |            |            |                                                                   | P131                    | TA 72                              | +79829301255                                                                               | 89701012            | 823825106550 | Галилео     | Муниципальное казенное<br>учреждение «Муниципальны<br>закупки города Тюмени»     |
|     | 2157     | 863591029995705               |            |            |                                                                   | H580.                   | XM 72                              | +79829301220                                                                               | 89701012            | 823825106535 | Галилео     | Департамент финансов и<br>налоговой политики<br>Администрации города Тюми        |
|     |          |                               |            |            |                                                                   |                         |                                    |                                                                                            |                     |              |             | Муниципальное казенное                                                           |

Рис. 1.8

#### Шаг 4.

На следующем этапе, когда настройки оборудования, отправляющего сигнал и Системы, принимающей сигнал, завершены, Заказчику следует направить в службу технической поддержки пользователей при Правительстве Тюменской области заявку для подключения к РНИС ТО по адресу электронной почты <u>sd@72to.ru</u> с заполнением всех полей. Если Заказчик желает, чтобы Навигационный оператор мог диагностировать мониторинговые данные с аппаратуры ГЛОНАСС, установленных на его автомобилях в РНИС ТО, то в заявке для подключения к РНИС ТО в разделе №5 указывается «Информация о дополнительных пользователях системы РНИС ТО (в том числе навигационный оператор)».

По умолчанию к учетной записи Навигационного оператора добавляются функционал по просмотру отчетов «Статистика подключений», «Отчет по исходящим подключениям», Инструменты диагностки АТ с прямым подключением.

После рассмотрения и подтверждения заявки, вносятся данные согласно сформированной заявки. Если Заказчик начинает работу с РНИС ТО впервые, то ему будут выданы его персональные логин и пароль, для работы с системой.

### Шаг 5.

Когда АТ и Заказчик зарегистрированы в системе, прибор смонтирован и установлен, а заявка рассмотрена и одобрена, при входе в РНИС ТО, с использованием своего логина и пароля, Навигационный оператор может ввести номер АТ (или номер РНИС, если для передачи данных на этапе монтажа использовался именно он), и с помощью нажатия на специальную кнопку «Диагностика» можно проследить за процессом передачи и обработки навигационных данных по указанному прибору в Систему.